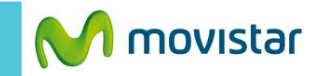

7:37 p.m.

| <sup>#</sup> #1 <b>■</b> 7:34 p.m. |                                     | <sup>36</sup> 1 <b>7:35</b> p.m.                                | ► <sup>36</sup> 1 <b>1</b> 7    | :37 p.m.                            |
|------------------------------------|-------------------------------------|-----------------------------------------------------------------|---------------------------------|-------------------------------------|
| Google 🌷                           | APLICACIONES WIDG                   | GETS                                                            | Orfiguración                    | Onfiguración                        |
|                                    |                                     | 58.384                                                          | CONEXIONES INALÁMBRICAS Y REDES | S CONEXIONES INALÁMBRICAS Y REDES   |
|                                    | Actualiz. de Admin. de B            | Súsqueda por Calculadora                                        | 👌 Administración de la tarje    | ta : Administración de la tarjeta : |
| <u>1™ 07:34</u>                    | soft. archivos                      | voz<br>()<br>()<br>()<br>()<br>()<br>()<br>()<br>()<br>()<br>() | 🗢 Wi-Fi                         | 🖬 ) < 🛠 Wi-Fi ) Sí                  |
| 05/01/2014 domingo                 | Calendario Cámara                   | Chrome Config. de                                               | Bluetooth No                    | Bluetooth No                        |
|                                    |                                     |                                                                 | 🕓 Uso de datos                  | Uso de datos                        |
|                                    | Configuración Contactos             | Contenidos Correo                                               | Más                             | Más                                 |
| Camara Play Store                  |                                     | ,lı,                                                            | DISPOSITIVO                     | DISPOSITIVO                         |
|                                    | Descargas Dispositivo<br>de entrada | Editor Entrada<br>multimedia TouchPal                           | Perfiles de audio               | Perfiles de audio                   |
|                                    |                                     | 8 8+                                                            | 🏶 Pantalla                      | 🏶 Pantalla                          |
|                                    | Galería Gmail                       | Google Google+                                                  | 🚍 Espacio de almacenamier       | nto 🗧 Espacio de almacenamiento     |

icono de menú.

Seleccionar Configuración.

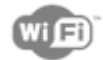

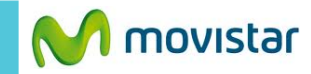

<sup>36</sup> 7:37 p.m. Wi-Fi Novistar WI FI 1 JOANMANUEL -Protegida con WEP (WSP disponible) WLAN\_778F 7 Protegida con WPA RODRIGO5 **R** Protegida con WPA -Fiorella--Protegida con WEP 5

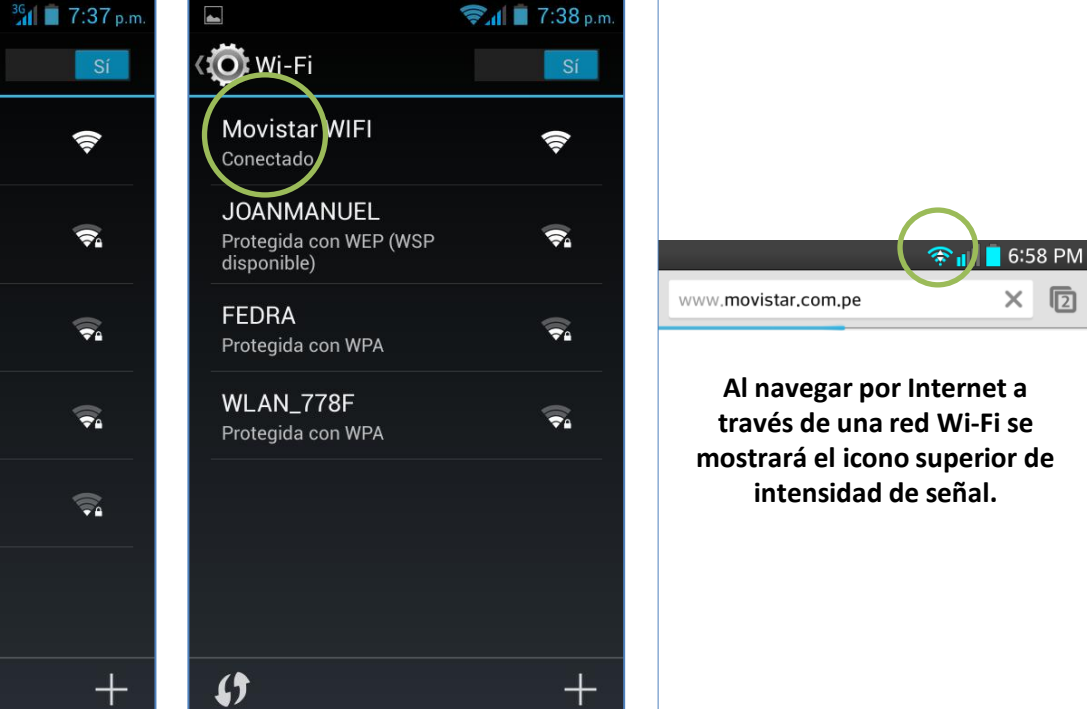

Seleccionar el nombre de la red Wi-Fi.

Finalmente el estado de la red Wi-Fi seleccionada cambia a Conectada.